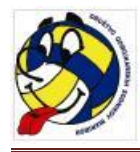

## ZAMENJAVA IGRALCA ZAČETNE POSTAVE PRED STARTOM NIZA

Pred startom tekme (ali posameznega niza) lahko igralca v začetni postavi zamenjaš tako da pritisneš na tipko "Zač. postava", ki je v levem spodnjem kotu. To lahko narediš torej do trenutka dokler ne pritisneš tekme "Štartaj niz".

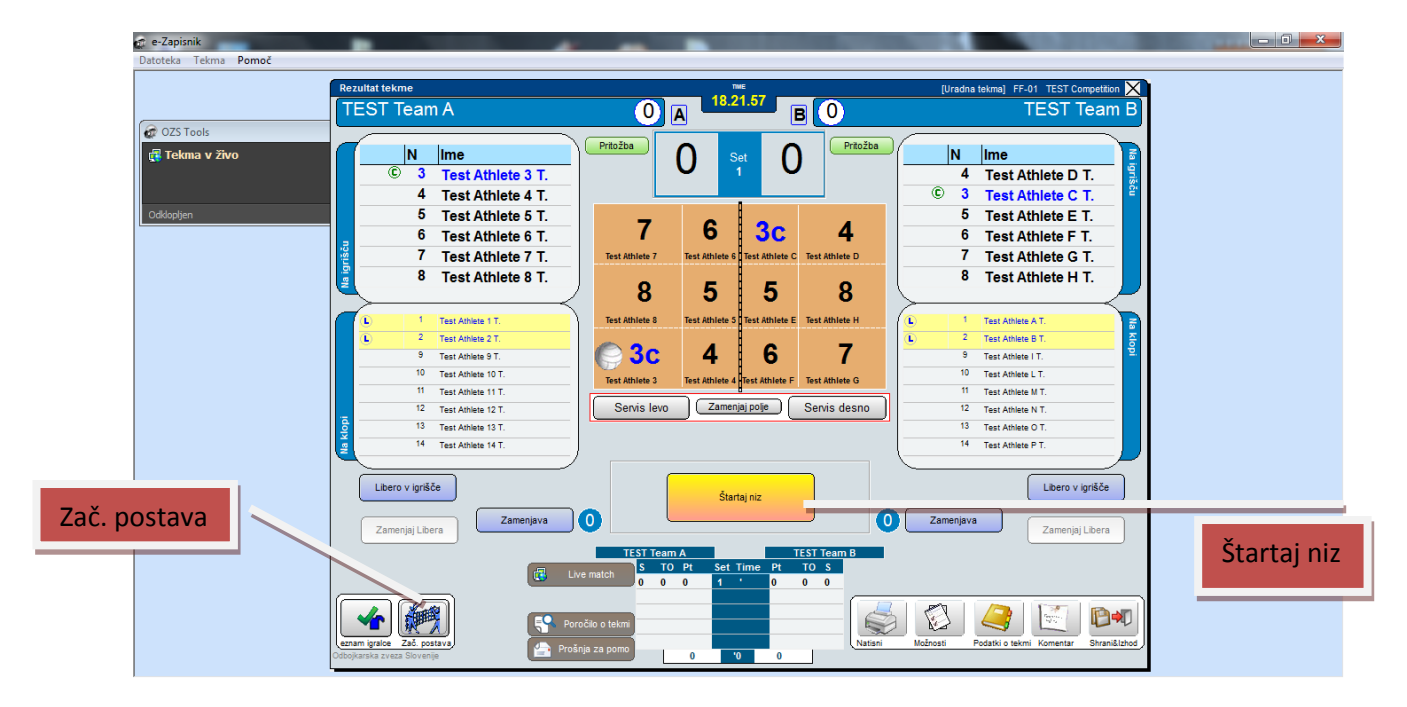

Po pritisku na tipko se odpre okno "Začetna postava za X niz". Tu popraviš igralca, ki si ga v prvem poskusu napačno vnesel v postavo.

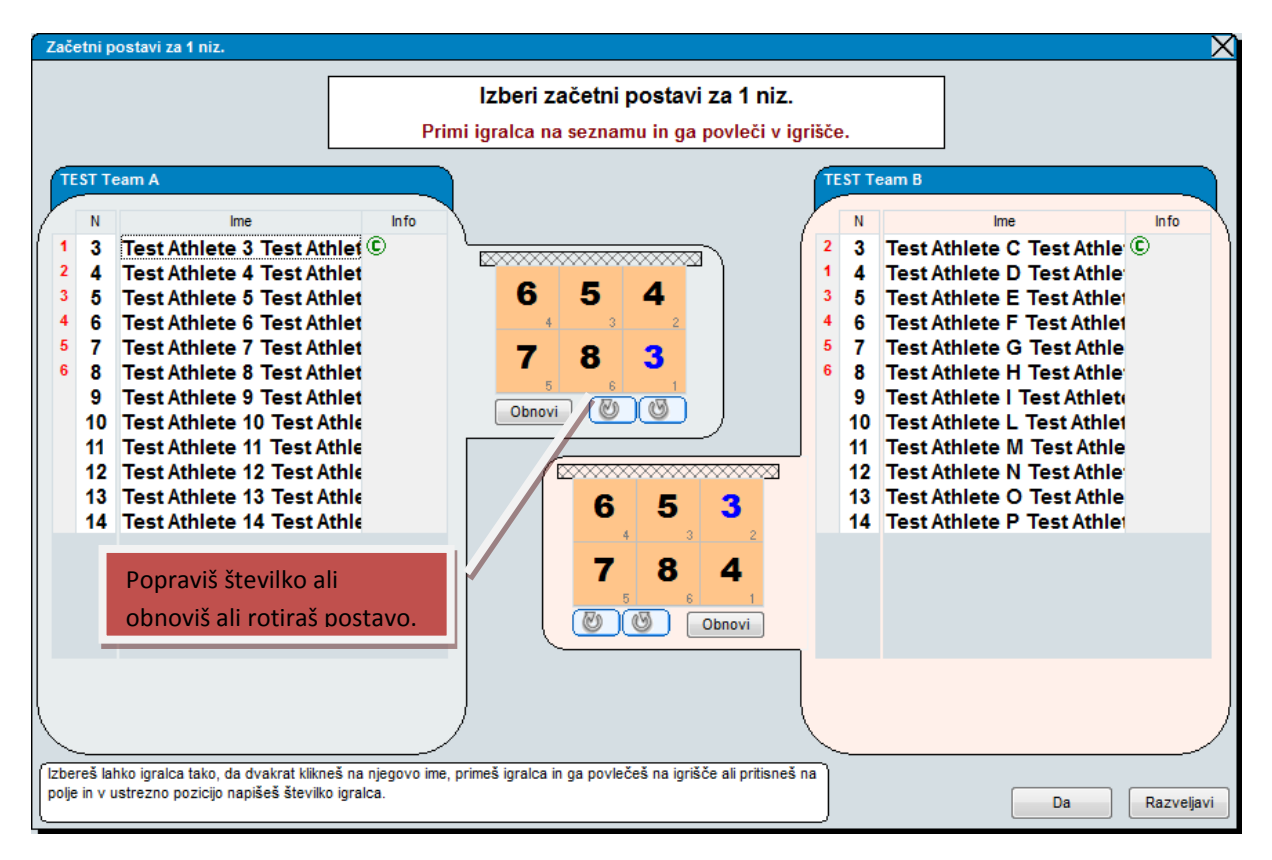

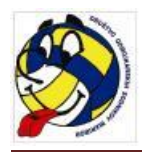

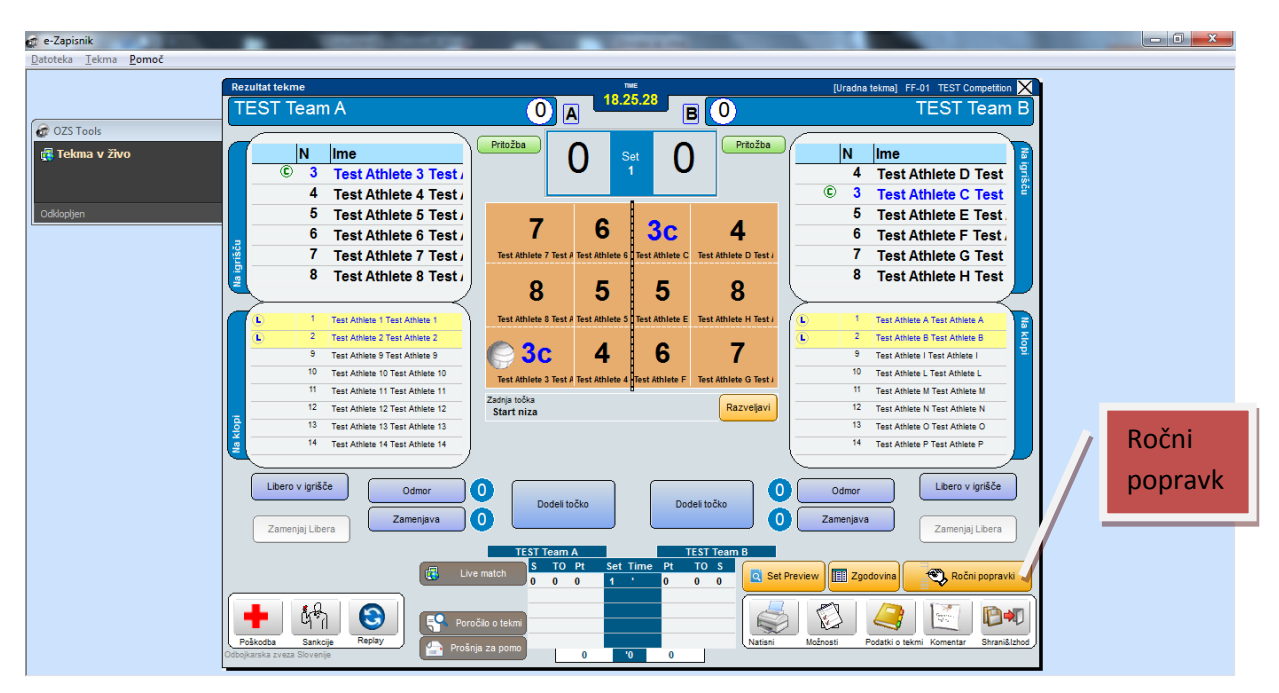

## POPRAVEK IGRALCA ZAČETNE POSTAVE PO STARTU NIZA

Po štartanja niza (po pritisku na tipko "Štartaj niz" se pojavi okno prikazano na zgornji sliki. Tukaj več ni tipke "Zač. postava" zato je popravilo številk začetne postave možno samo s pritiskom na tipko "Ročni popravki".

Odpre se naslednje okno:

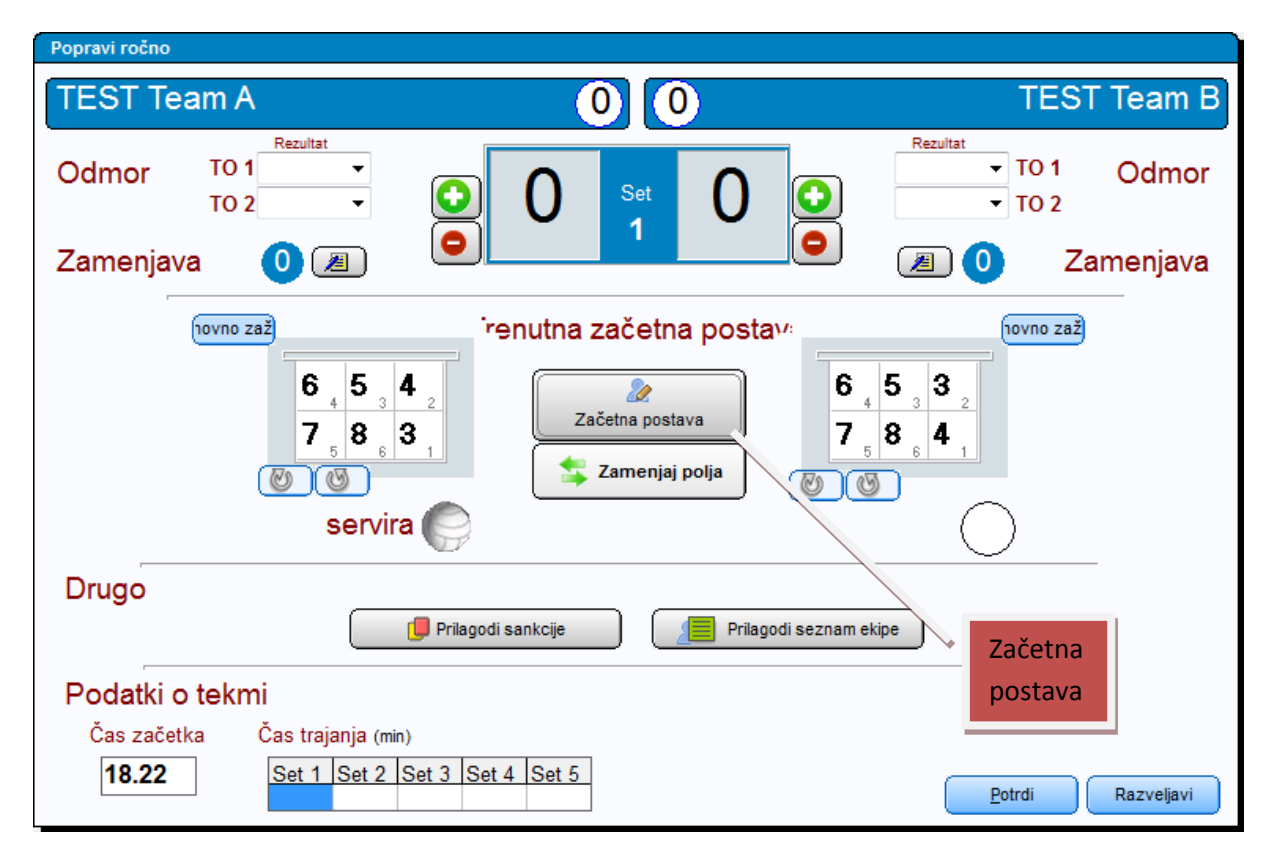

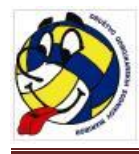

Po pritisku na tipko "Začetna postava" se odpre spodnje okno:

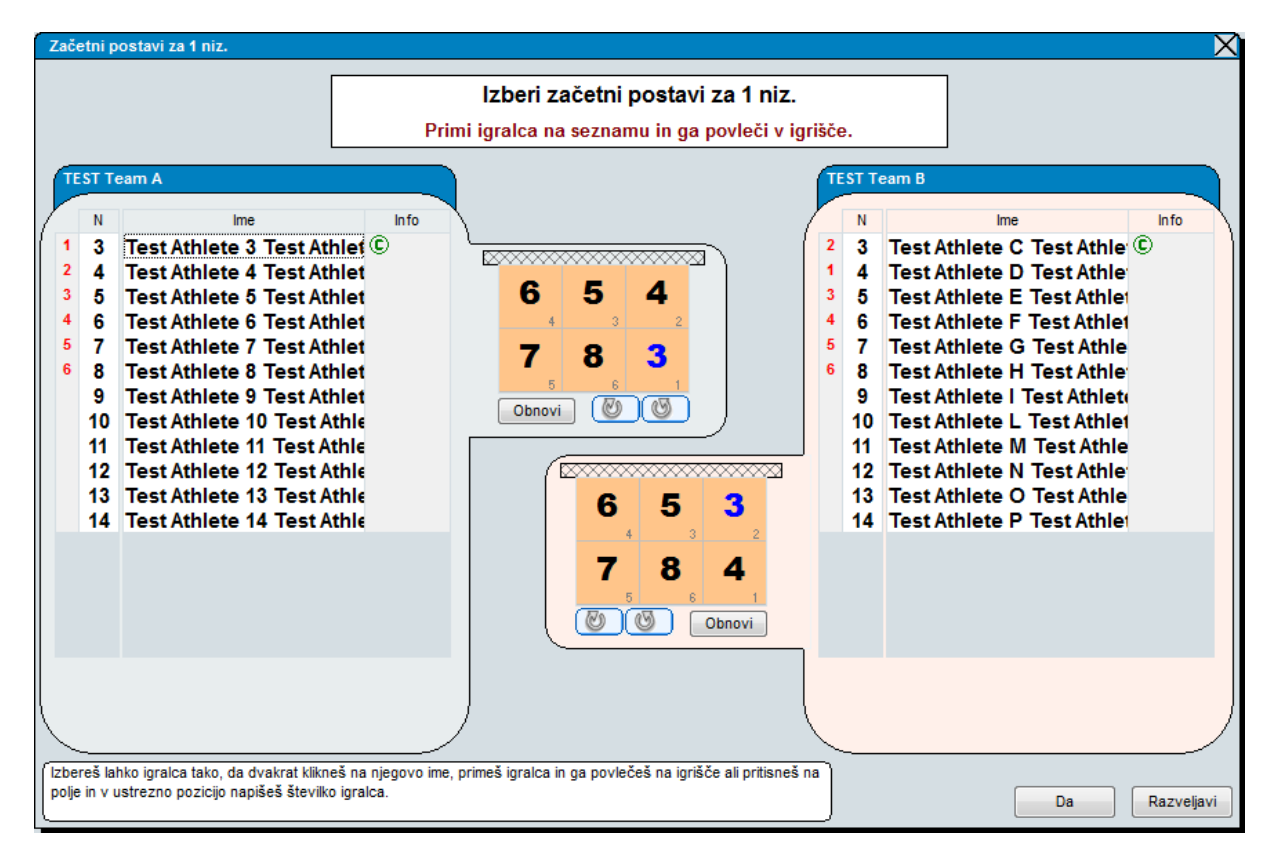

Tukaj lahko popraviš začetno postavo (popraviš celotno postavo ali samo posameznega igralca).

Po vsakem ročnem popravku pa je, v okno "Pripombe", potrebno navesti razlog popravka. Ročni popravek je namreč viden v nekaterih oknih, kjer je možno kontrolirati delo zapisnikarja. Po potrditvi opravljene spremembe je potrebno v okno, ki se samostojno odpre, navesti razlog popravka.

| Pripombe  |                   |         | $\times$ |
|-----------|-------------------|---------|----------|
|           |                   |         |          |
| Pripombe  | Tehnične pripombe |         |          |
|           |                   |         | *        |
|           |                   |         |          |
|           |                   |         |          |
|           |                   |         |          |
|           |                   |         |          |
|           |                   |         |          |
|           |                   |         |          |
|           |                   |         |          |
|           |                   |         | -        |
| 🐴 Izbriši |                   |         |          |
|           |                   | Da Razv | veljavi  |
|           |                   |         |          |